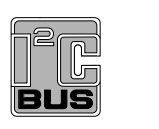

# UM10729 PCA9955A/B demonstration board OM13483 Rev. 2 — 1 August 2017

User manual

## **Document information**

| Info     | Content                                                                                                    |
|----------|----------------------------------------------------------------------------------------------------|
| Keywords | Fm+ I2C-bus, PCA9955A/B, RGB and White LEDs, 16-channel x 8-bit PWMs                                                                                                    |
| Abstract | The OM13483 is an add-on to 9-pin connector of the NXP I2C demo board 2005-1 or Fm+ I <sup>2</sup> C-bus development board. This daughter board makes it easy to test and design with the PCA9955A/B, a 16-channel Fast-mode Plus (Fm+) 57 mA constant current and outputs allow up to 20 V for LED supply. This demo board, along with the Win-I2CUSB Lite GUI (PC based), provides an easy to use evaluation platform. |

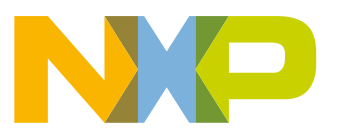

## **Revision history**

| Rev | Date     | Description                        |
|-----|----------|------------------------------------|
| 2.0 | 20170801 | Added PCA9955B; updated schematics |
| 1.0 | 20140723 | User manual; initial release.      |

## **Contact information**

For more information, please visit: http://www.nxp.com

For sales office addresses, please send an email to: salesaddresses@nxp.com

UM10729

All information provided in this document is subject to legal disclaimers.

## 1. Introduction

The PCA9955A/B evaluation board features LEDs for color mixing, blinking and dimming demonstrations. A graphical interface allows the user to explore the different functions of the driver easily. The board can be connected in series with other I<sup>2</sup>C demo-boards to create an evaluation system.

The IC communicates to the host via the industry standard I<sup>2</sup>C-bus/SMBus port. The evaluation software runs under Microsoft Windows PC platform.

## 2. Features

- A complete evaluation platform for the PCA9955A/B 16-channel Fm+ I<sup>2</sup>C-bus constant current LED driver
- · Easy to use GUI-based software demonstrates the capabilities of the PCA9955A/B
- On-board four white and four RGB LEDs for visual experience
- · Convenient test points for easy scope measurements and signal access
- USB interface to the host PC
- No external power supply required

## 3. Getting started

## 3.1 Assumptions

Familiarity with the I<sup>2</sup>C-bus is helpful, but not required.

## 3.2 Static handling requirements

## CAUTION

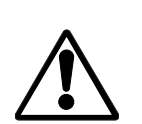

This device is sensitive to ElectroStatic Discharge (ESD). Therefore care should be taken during transport and handling. You must use a ground strap or touch the PC case or other grounded source before unpacking or handling the hardware.

## 3.3 Minimum system requirements

- PC Pentium 60 processor (or equivalent), 8 MB RAM, 10 MB of hard drive space
- One USB port (either 2.0 or 1.1 compatible)
- Windows 98SE, ME, 2000, XP, or Vista
- I2C demonstration board 2005-1 (OM6275) or Win-I2CUSB board (from www.demoboard.com)

## 3.4 Power requirements

The NXP demonstration board I2C 2005-1 and OM13483 hardware obtain power from the PC USB port. Care should be taken not to exceed the USB port current capabilities.

## 4. Installation

## 4.1 I2C demo board 2005-1 and Win-I2CUSB Lite software

The OM13483 is a daughter card to the OM6275 I<sup>2</sup>C demo board 2005-1. You may download the Win-I2CUSB Lite Software, the OM6275 user manual UM10206, and find ordering information at the NXP web site www.nxp.com/demoboard/OM6275.html.

The OM13483 is a daughter card to the OM13260 Fm+ I<sup>2</sup>C-bus development board, which is part of the Fm+ development board kit (OM13320). You may download the software, user manual, and find ordering information at the NXP web site: www.nxp.com/demoboard/OM13320.html#documentation.

The Win-I2CUSB Lite software from The Boardshop runs on Windows 98SE, ME, 2000, and XP and is compatible with any PC hardware having a minimum of a Pentium processor and a USB port. The software allows the user to select one of the I<sup>2</sup>C-bus devices on the board from a menu. It also provides a Universal mode (I<sup>2</sup>C Expert mode) to allow users to create their own I<sup>2</sup>C-bus commands with the same I<sup>2</sup>C-bus devices.

## 4.2 OM13483 connection to I2C demo board 2005-1

The I2C demo board 2005-1 should be disconnected from your PC before mounting the OM13483 board on to it. The OM13483 board has a 9-pin female connector (CON2) that connects to the JP1 male connector on the I2C demo board 2005-1 as shown in Figure 1.

With both boards facing you, and with USB connector on the right-hand side as shown in Figure 1, connect the OM13483 board to the I2C demo board 2005-1 before connecting the USB cable. Once the board is connected, connect the USB cable and start the Win-I2CUSB Lite software. You are now ready to evaluate the PCA9955A/B.

# UM10729

PCA9955A/B demonstration board OM13483

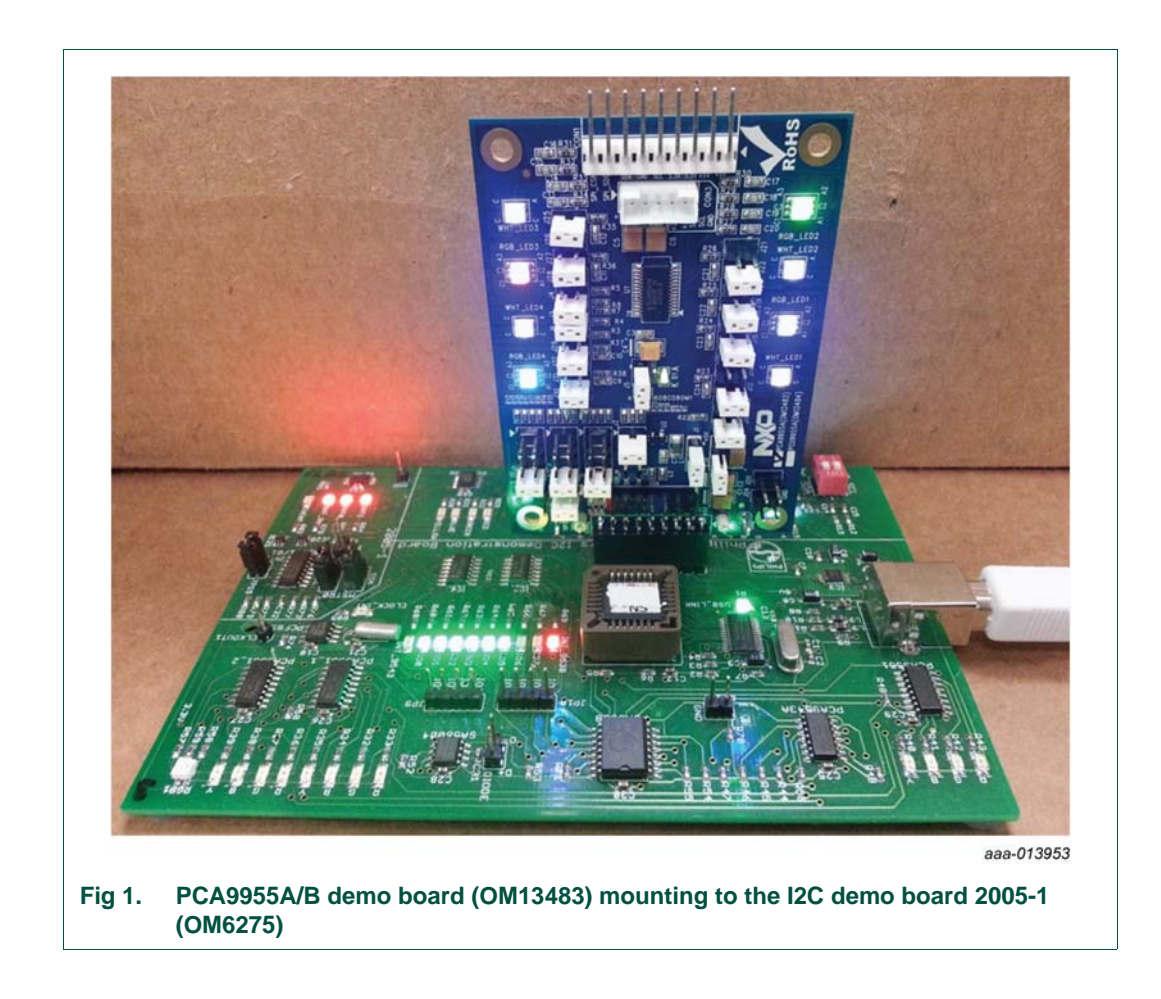

## 4.3 OM13483 connection to Fm+ I2C bus development board

The OM13260 Fm+ I2C bus development board should be disconnected from your PC before mounting the OM13483 board onto it. The OM13483 board has a 9-pin female connector (CON2) that connects to the CN2 male connector on the bridge board (OM13399) as shown in Figure 2.

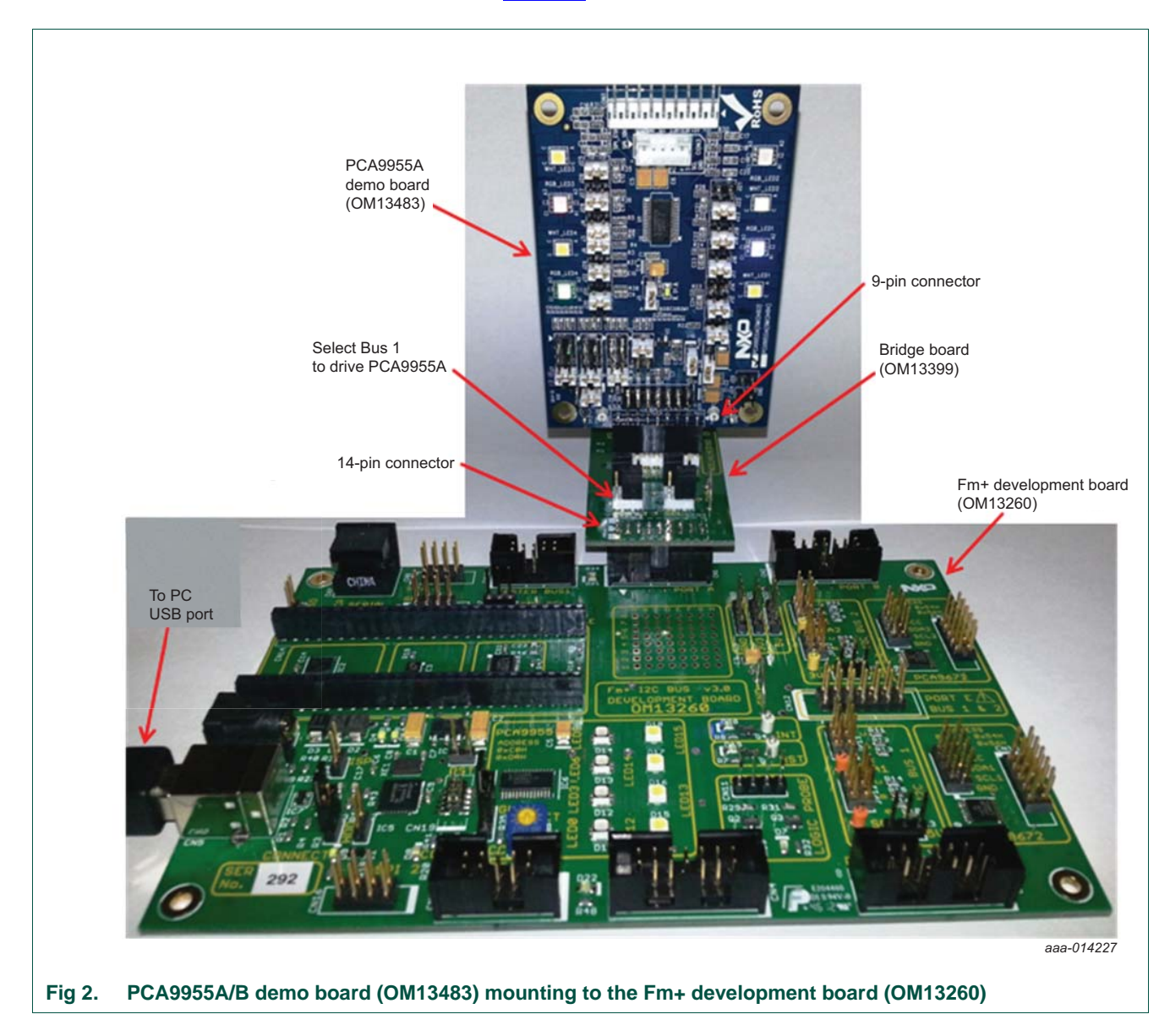

## 4.4 OM13483 connection to Win-I2CUSB hardware adapter board

The Win-I2CUSB board should be disconnected from your PC before connecting the OM13483 board on to it. The OM13483 board has a 14-pin male connector (CON4) that connects to the 14-pin male connector (J1) on the Win-I2CUSB board as shown in Figure 3.

Connect the OM13483 board to the Win-I2CUSB board before connecting the USB cable. Once the board is connected, connect the USB cable and start the Win-I2CUSB Lite software. You are now ready to evaluate the PCA9955A/B.

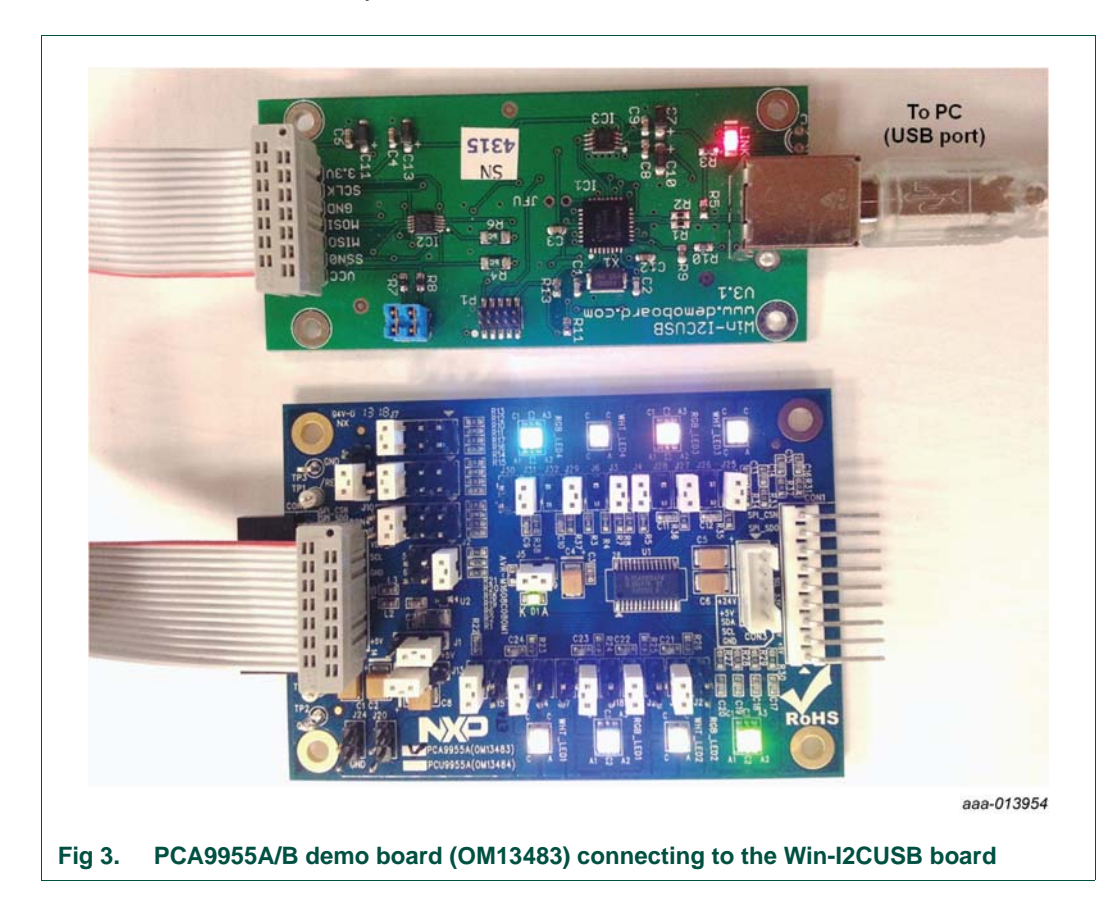

UM10729

UM10729

## 5. Hardware description

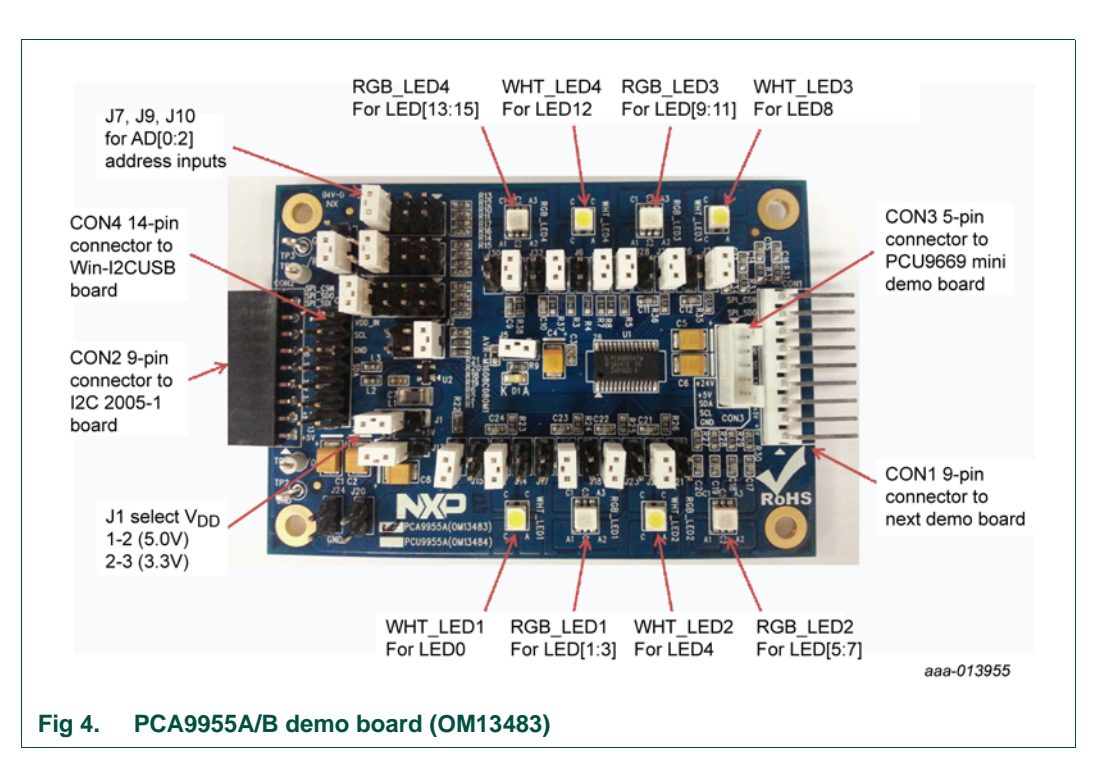

Figure 4 shows the following items on the hardware:

- CON1 (9-pin male connector) is used to daisy-chain to next I<sup>2</sup>C-bus slave device or demo board.
- CON2 (9-pin female connector) is connected to JP1 on I2C demo board 2005-1 as master device to drive this demo board.
- CON3 (5-pin male connector) is connected to the PCU9669 or PCA9665 mini board as I<sup>2</sup>C-bus master device to drive this demo board.
- CON4 (14-pin male connector) is connected to J1 on Win-I2CUSB hardware board as I<sup>2</sup>C-bus master device to drive this demo board.
- J1 selects  $V_{DD}$  power for PCA9955A/B, connected 1-2 for  $V_{DD}$  = 5 V and connected 2-3 for  $V_{DD}$  = 3.3 V.
- J7, J9 and J10 to select one of the five (GND, Pull-down, Floating, Pull-up and V<sub>DD</sub>) input levels to address inputs AD[0:2] for a maximum of 125 possible programmable I<sup>2</sup>C-bus slave address.
- LED[0:15] 16-channel output to drive four White LEDs (WHT\_LED[1:4]) and four RGB LEDs (RGB\_LED[1:4]).
- TP2 and TP3 are GND pins for probing use.
- TP1 can be connected as external reset signal to RESET pin when J6 is open.
- TP4 can be connected as external output enable signal to  $\overline{\text{OE}}$  pin for blinking/dimming control when J11 is open.
- All jumpers default setting and function as shown in Table 1.

| Jumper      | Default setting                     | Comment                                                                                                    |
|-------------|-------------------------------------|----------------------------------------------------------------------------------------------------|
| J1          | 1-2                                 | This jumper is used to select V <sub>DD</sub> for PCA9955A/B.                                                                           |
| (3-pin)     | (V <sub>DD</sub> = +5 V)            | 1-2: select +5 V                                                                                                    |
|             |                                     | <b>2-3:</b> select +3.3 V                                                                                                    |
| J2          | 1-2                                 | This $3 \times 2$ jumper is used to select REXT (pin 1) value for PCA9955A/B.                                                           |
| (3 × 2-pin) | $(\text{REXT} = 1 \text{ k}\Omega,$ | <b>1-2:</b> select REXT = 1 k $\Omega$ and maximum output current is 57.3 mA                                                            |
|             | 57 mA at max.)                      | <b>3-4:</b> select REXT = 1.5 k $\Omega$ and maximum output current is 38.25 mA                                                         |
|             |                                     | <b>5-6:</b> select REXT = 2 k $\Omega$ and maximum output current is 28.6 mA                                                            |
| J3          | Short                               | <b>Short:</b> external 1.1 k $\Omega$ pull-up resistor for SDA on PCA9955A/B.                                                           |
| (2-pin)     |                                     | Open: no external pull-up resistor for SDA on PCA9955A/B.                                                                               |
|             |                                     | Remark: No external pull-up resistor required for PCU9955A.                                                                             |
| J4          | Short                               | <b>Short:</b> external 1.1 k $\Omega$ pull-up resistor for SCL on PCA9955A/B.                                                           |
| (2-pin)     |                                     | Open: no external pull-up resistor for SCL on PCA9955A/B.                                                                               |
|             |                                     | Remark: No external pull-up resistor required for PCU9955A.                                                                             |
| J5          | Short                               | Short: connect V <sub>DD</sub> (pin 28) to PCA9955A/B.                                                                                  |
| (2-pin)     |                                     | Open: connect current meter to measure the I <sub>DD</sub> on PCA9955A/B.                                                               |
| J6          | Open                                | Short: force RESET (pin 25) to GND.                                                                                                    |
| (2-pin)     |                                     | <b>Open:</b> 10 k $\Omega$ pull-up RESET (pin 25) to V <sub>DD</sub> .                                                                  |
| J7          | 7-8 <mark>[1]</mark>                | This $4 \times 2$ jumper is used to select quinary input value for AD0 (pin 2).                                                         |
| (4 × 2-pin) |                                     | Open: floating                                                                                                    |
|             |                                     | 1-2: select V <sub>DD</sub>                                                                                                    |
|             |                                     | <b>3-4:</b> select pull-up with 31.6 k $\Omega$                                                                                         |
|             |                                     | <b>5-6:</b> select pull-down with 34.8 k $\Omega$                                                                                       |
|             |                                     | 7-8: select GND                                                                                                    |
| J8          | 1-2                                 | This jumper is used to select bus mode.                                                                                                 |
| (3-pin)     |                                     | 1-2: select normal I <sup>2</sup> C or SPI addressable bus mode                                                                         |
|             |                                     | 2-3: select SPI daisy-chain bus mode                                                                                                    |
| J9          | 7-8 <mark>[1]</mark>                | This $5 \times 2$ jumper is used to select quinary input value for AD1 (pin 3).                                                         |
| (5 × 2-pin) |                                     | Open: floating                                                                                                    |
|             |                                     | 1-2: select V <sub>DD</sub>                                                                                                    |
|             |                                     | <b>3-4:</b> select pull-up with 31.6 k $\Omega$                                                                                         |
|             |                                     | <b>5-6:</b> select pull-down with 34.8 k $\Omega$                                                                                       |
|             |                                     | 7-8: select GND                                                                                                    |
|             |                                     | <b>9-10:</b> SDO (Serial Data Out) for SPI addressable mode or last slave device in SPI daisy-chain                                     |
| J10         | 7-8 <u>[1]</u>                      | This $5 \times 2$ jumper is used to select quinary input value for AD2 (pin 4).                                                         |
| (5 × 2-pin) |                                     | Open: floating                                                                                                    |
|             |                                     | 1-2: select V <sub>DD</sub>                                                                                                    |
|             |                                     | <b>3-4:</b> select pull-up with 31.6 $k\Omega$                                                                                          |
|             |                                     | <b>5-6:</b> select pull-down with 34.8 k $\Omega$                                                                                       |
|             |                                     | 7-8: select GND                                                                                                    |
|             |                                     | 9-10: CSN (Chip Select) for SPI bus mode                                                                                                |
| J11         | Short                               | <b>Short:</b> force $\overline{OE}$ (pin 5) to GND, to enable LEDs output.                                                              |
| (2-pin)     |                                     | <b>Open:</b> 10 k $\Omega$ pull-up OE (pin 5) to V <sub>DD</sub> when applying external clock for blinking/dimming on TP4 (test point). |

## Table 1. Jumper settings for test and evaluation

UM10729

| Jumper                | Default setting             | Comment                                                                                                    |
|-----------------------|-----------------------------|----------------------------------------------------------------------------------------------------|
| J12, J16,<br>J19, J22 | Short                       | These jumpers are used to open the WHT_LED1 or RGB_LED1 J12 to control White LED, J16 to control Red LED, J19 to control Green LED, J22 to control Blue LED.                       |
| (2-pin)               |                             | <b>Open:</b> connected the current meter to measure one of the LEDs output current or open one of the LEDs outputs for detecting an LED open condition in one of EFLAGn registers. |
|                       |                             | Short: normal operation for WHT_LED1 and RGB_LED1.                                                                                                    |
| J13                   | 1-2                         | This jumper is used to select LED supply voltage.                                                                                                    |
| (3-pin)               | (V <sub>LED</sub> = +3.3 V) | 1-2: select +3.3 V for all LEDs supply voltage.                                                                                                    |
|                       |                             | 2-3: select +5 V for all LEDs supply voltage.                                                                                                    |
|                       |                             | <b>Open (no jumper):</b> select external voltage from J20 ( $\leq$ +20 V) and J24 (GND)                                                                                            |
| J14, J18<br>(2-pin)   | Open                        | These jumpers are used to merge the LED[0:2] outputs together for driving higher LED current.                                                                                      |
|                       |                             | <b>Open:</b> normal operation for the LED[0:2].                                                                                                    |
|                       |                             | <b>Short:</b> When short J14/J18 and open J16/J19 to combine LED[0:2] outputs to drive LED0. When short J14 only and open J16 to combine LED[0:1] outputs to drive LED0.           |
| J15, J17,<br>J21, J23 | Open                        | These jumpers are used to short the WHT_LED1 or RGB_LED1 J15 to control White LED, J17 to control Red LED, J23 to control Green LED, J21 to control Blue LED.                      |
| (2-pin)               |                             | <b>Open:</b> normal operation for WHT_LED1 and RGB_LED1.                                                                                                    |
|                       |                             | <b>Short:</b> to short one of the LEDs output for detecting an LED short condition in one of EFLAGn registers.                                                                     |
| J20<br>(2-pin)        | +20 V input                 | External $\leq$ +20 V input for LEDs supply voltage. The J13 is <b>open</b> to supply this $\leq$ +20 V voltage to all LEDs.                                                       |
| J24<br>(2-pin)        | GND                         | External GND input for LEDs supply voltage.                                                                                                    |
| J25, J27,             | Short                       | These jumpers are used to open the WHT_LED4 or RGB_LED4.                                                                                                    |
| J29, J31<br>(2-pin)   |                             | J25 to control White LED, J27 to control Red LED, J29 to control Green LED, J31 to control Blue LED.                                                                               |
|                       |                             | <b>Open:</b> connect current meter to measure one of the LEDs output current or open one of the LEDs outputs for detecting an LED open condition in one of EFLAGn registers.       |
|                       |                             | Short: normal operation for WHT_LED4 and RGB_LED4.                                                                                                    |
| J26, J28,             | Open                        | These jumpers are used to short the WHT_LED4 or RGB_LED4.                                                                                                    |
| (2-pin)               |                             | J26 to control White LED, J28 to control Red LED, J32 to control Green LED, J30 to control Blue LED.                                                                               |
|                       |                             | <b>Open:</b> normal operation for WHT_LED4 and RGB_LED4.                                                                                                    |
|                       |                             | <b>Short:</b> to one of the LEDs for detecting an LED short condition in one of EFLAGn registers.                                                                                  |
| CON1                  | 9-pin male<br>connector     | This 9-pin connector is used to daisy-chain to next I <sup>2</sup> C-bus slave device or demo board.                                                                               |
| CON2                  | 9-pin female<br>connector   | This 9-pin connector is used to connect to Fm+ I <sup>2</sup> C development board or I2C 2005-1 evaluation board as master device to drive this demo board.                        |
| CON3                  | 5-pin male<br>connector     | This 5-pin connector is used to connect to the PCU9669 or PCA9665 mini board as $I^2$ C-bus master device to drive this demo board.                                                |
| CON4                  | 14-pin header               | This 14-pin header is used to connect to Win-I2CUSB hardware board as I <sup>2</sup> C-bus master device to drive this demo board.                                                 |
| TP1                   | Test Point 1                | This TP1 is used to drive $\overline{\text{RESET}}$ input pin 25 from external when J6 is <b>open</b> .                                                                            |
| TP2, TP3              | Test Point 2/3              | These two test points are GND for probe ground connection.                                                                                                    |
| TP4                   | Test Point 4                | This TP4 is used to drive $\overline{OE}$ input pin 5 from external when J11 is <b>open</b> .                                                                                      |

## Table 1. Jumper settings for test and evaluation ...continued

[1] Default PCA9955A/B slave address is 0x02h (AD[2:0] = GND).

UM10729

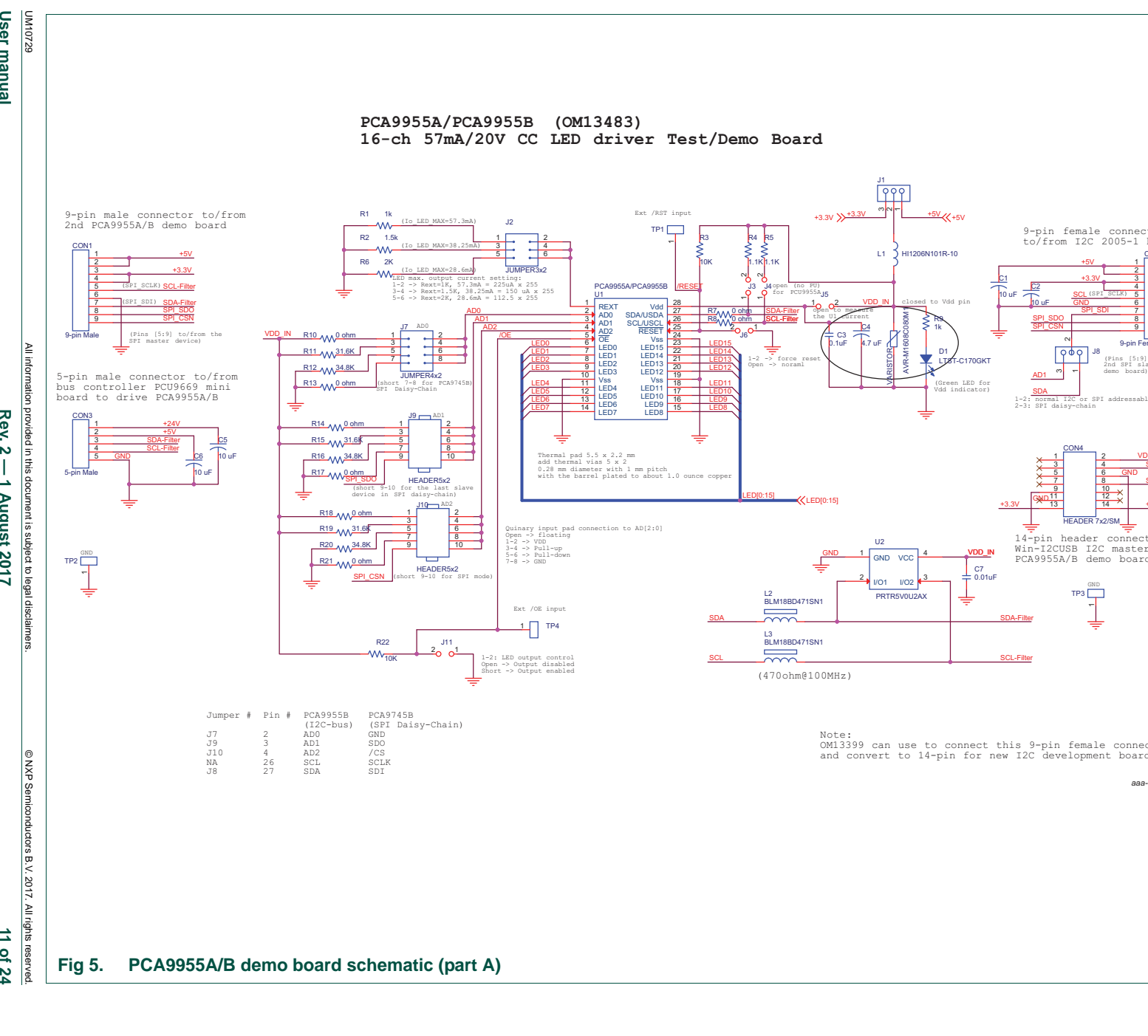

User manual

Rev. 2 — 1 August 2017

11 of 24

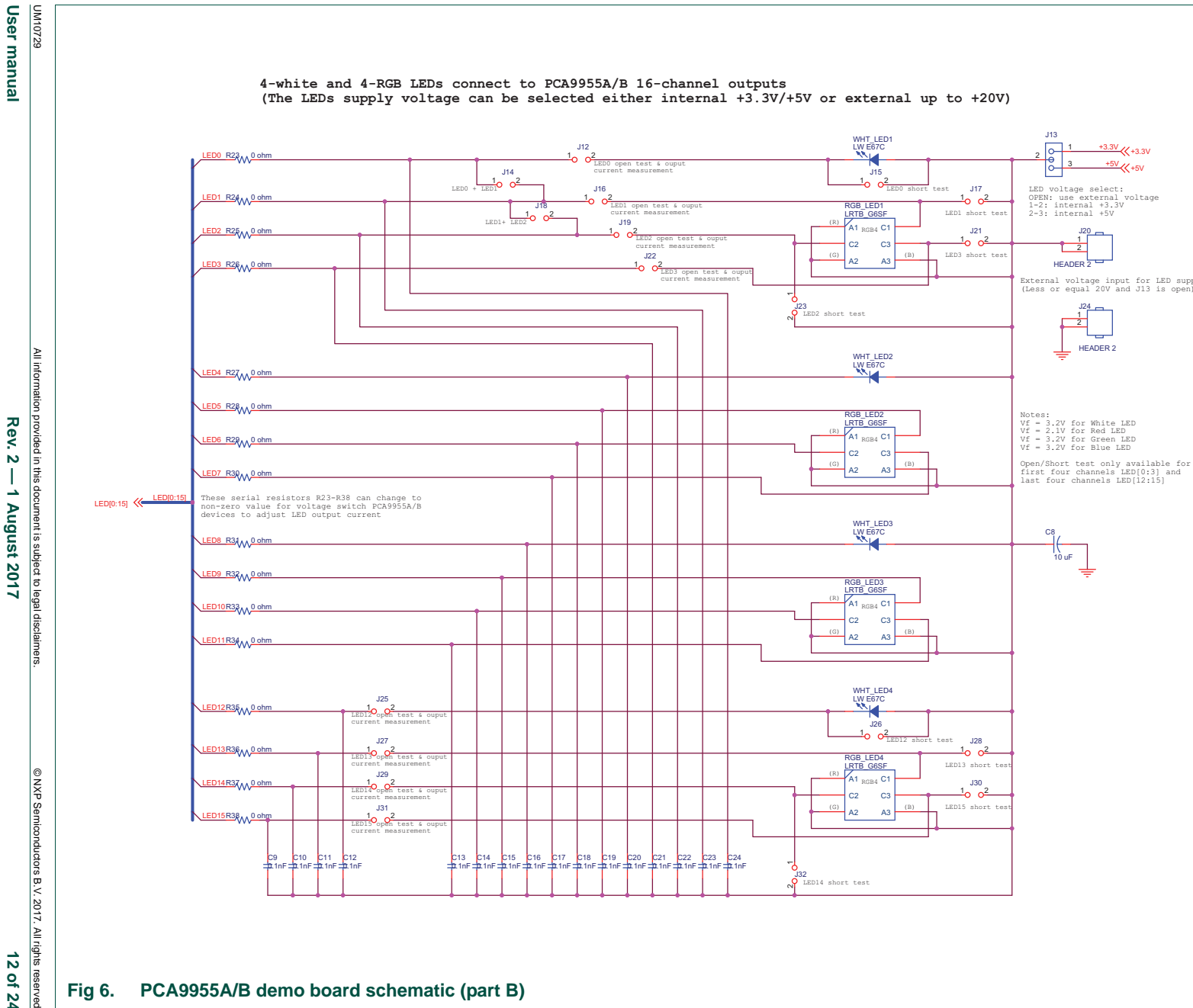

User manual

12 of 24

#### 7. OM13483 demonstration board main components

| Table 2. OM134 | 83 demo board main compone                                                         | ents                                                       |              |  |  |
|----------------|------------------------------------------------------------------------------------|------------------------------------------------------------|--------------|--|--|
| Device         | Description                                                                        | Address/LED                                                | Location     |  |  |
| PCA9955BTW     | 16-channel Fm+ I <sup>2</sup> C-bus<br>57 mA / 20 V constant current<br>LED driver | 0x02h for I <sup>2</sup> C demo board<br>(default setting) | U1           |  |  |
| PRTR5V0U2AX    | ESD protection diode                                                               | -                                                          | U2           |  |  |
| LW-E67C        | White LED                                                                          | 4 white LEDs                                               | WHT_LED[1:4] |  |  |
| LRTB_G6SG      | RGB LED                                                                            | 4 RGB LEDs                                                 | RGB_LED[1:4] |  |  |
| LTST-C170GKT   | Green LED for PCA9955A/B<br>power supply either 3.3 V or<br>5 V indicator          | 1 green LED                                                | D1           |  |  |

#### ------ . . . . . .

#### PCA9955A/B evaluation steps 8.

The PCA9955A/B is controlled by Win-I2CUSB GUI in Expert mode, as shown in Figure 7.

| File Device Options                                                                                                    | Window Help                                                                                                    |                                              |                                   |                                                                               |
|----------------------------------------------------------------------------------------------------|----------------------------------------------------------------------------------------------------|----------------------------------------------|-----------------------------------|-------------------------------------------------------------------------------|
| EEPROM                                                                                                    |                                                                                                    |                                              |                                   |                                                                               |
| I/O Expande                                                                                                    | rs                                                                                                    |                                              |                                   |                                                                               |
| LED Blinkers                                                                                                    | and Dimmers                                                                                                    |                                              |                                   |                                                                               |
| Master Selec                                                                                                    | ctor (2-to-1 demux)                                                                                                    |                                              |                                   |                                                                               |
| Multiplexers                                                                                                    | /Switches                                                                                                    |                                              |                                   |                                                                               |
| Non-volatile                                                                                                    | Registers                                                                                                    |                                              |                                   |                                                                               |
| RAM / FRAN                                                                                                    | 1                                                                                                    |                                              |                                   |                                                                               |
| Real Time C                                                                                                    | locks                                                                                                    |                                              |                                   |                                                                               |
| Thermal Mar                                                                                                    | nagement                                                                                                    |                                              |                                   |                                                                               |
| Universal Mo                                                                                                    | odes                                                                                                    | Expert Mode                                  |                                   |                                                                               |
|                                                                                                    | L                                                                                                    | User Definable Device                        |                                   |                                                                               |
| Win-I2CUSB - [I <sup>2</sup> C E)<br>File Edit Device                                                                                                    | Rendering Rendering Render | Detected 3.3V On 5.0V On<br>GPID ?           | e unkown Read                     | - 6                                                                           |
| Win-I2CUSB - [I <sup>2</sup> C E)<br>File Edit Device<br>South Start Address R/V<br>1 ST<br>2 ST<br>3 ST<br>4 ST<br>5 ST<br>6 ST<br>7 ST                                                                                                    | Kpert Mode)<br>Options Window Help<br>- ≫ வ இ ஜ @                                                                                                    | GPID ?                                       | e unitorim Read                   | 000 lefz<br>- 8<br>tes                                                        |
| Win-I2CUSB - [1 <sup>2</sup> C E)           I         File         Edit         Device           I         ST         I         ST         I         I           3         ST         4         ST         5         ST         4         ST         5         ST         6         ST         7         ST         8         ST         5         ST         5         ST         5         ST         5         ST         5         5         5         5         5         5         5         5         5         5         5         5         5         5         5         5         5         5         5         5         5         5         5         5         5         5         5         5         5         5         5         5         5         5         5         5         5         5         5         5         5         5         5         5         5         5         5         5         5         5         5         5         5         5         5         5         5         5         5         5         5         5         5         5         5         5                                                                                                    | xpert Mode]<br>Options Window Help<br>► 10 20 20 20 20 20 20 20 20 20 20 20 20 20                                                                                                    | Detected 3.3Y On S.OV On                     | e unkown Read                     | 00 1912<br>- 8<br>tes                                                         |
| Win-I2CUSB - [I <sup>2</sup> C E)<br>File Edit Device<br>Set Start Address R/V<br>1 ST<br>2 ST<br>3 ST<br>4 ST<br>5 ST<br>6 ST<br>7 ST<br>8 ST                                                                                                    | Rpert Mode]<br>Options Window Help<br>→  →                                                                                                    | Cetio ?                                      | e unkown<br>Read<br>Stop Delay No | 000 HHz<br>- 0<br>tes                                                         |
| Win-I2CUSB - [I <sup>2</sup> C E)<br>File Edit Device<br>Rig # Start Address R/V<br>1 ST<br>2 ST<br>3 ST<br>4 ST<br>5 ST<br>6 ST<br>7 ST<br>8 ST<br>4 III                                                                                                    | Rpert Mode]<br>Options Window Help<br>Image: Window Help       Image: Window Help       Image: Window Help <td>Gelo ?</td> <td>e unkown<br/>Read<br/>Stop Delay No</td> <td>100 Hrz<br/>- 8<br/>tes</td>                                                                                                    | Gelo ?                                       | e unkown<br>Read<br>Stop Delay No | 100 Hrz<br>- 8<br>tes                                                         |
| Win-I2CUSB - [I <sup>2</sup> C E)<br>File Edit Device<br>Series Start Address R/V<br>ST<br>ST<br>ST<br>ST<br>ST<br>ST<br>ST<br>ST<br>ST<br>ST                                                                                                    | Kpert Mode] Options Window Help                                                                                                    | Cefio ?                                      | Cunkown Read                      | 100 Hrz<br>- 8<br>tes                                                         |
| Win-I2CUSB - [I <sup>2</sup> C E)<br>File Edit Device<br>Series Start Address R/V<br>ST<br>ST<br>ST<br>ST<br>ST<br>ST<br>ST<br>ST<br>ST<br>ST                                                                                                    | Send All                                                                                                    | Cefio ?                                      | Cunkown Read                      | 000 HHz<br>- #<br>tes                                                         |
| Win-I2CUSB - [I <sup>2</sup> C E)<br>Win-I2CUSB - [I <sup>2</sup> C E)<br>Win-I2 | Kpert Mode]       Options Window Help                                                                                                    | e Send Continuously Detected 3.3V On 5.0V On | e unkown Read                     | 000 HHz<br>- 8<br>- 8<br>- 9<br>- 9<br>- 9<br>- 9<br>- 9<br>- 9<br>- 9<br>- 9 |

Connect the hardware as described in Section 4. All jumpers are in default setting and device address is set to 0x02 on J7, J9 and J10 (set AD[0:2] = GND) for PCA9955A/B demo board. When you have correctly installed the software and the demonstration board hardware is connected and recognized by the computer, start the Win-I2CUSB Lite

UM10729

software. As shown in <u>Figure 7</u>, when the demonstration board hardware is correctly connected to the USB port and the computer recognizes it, the message 'Hardware Detected' is displayed on the bottom of the window.

Switched 3.3 V and 5.0 V power supplies are controlled through the 'Options' menu or by double-clicking the 3.3 V or 5.0 V symbols on the bottom of the window. Power supplies are disabled by default and must be enabled before using the  $l^2C$ -bus devices on the board.  $l^2C$ -bus frequency is controlled through the 'Options' menu or by double-clicking the frequency symbol on the bottom of the window.

## 8.1 PCA9955A/B blinking demo for all White and RGB LEDs

- 1. From the 'Device' drop-down menus select 'Universal Modes', and from the subsequent drop-down menu select 'Expert Mode' as shown in Figure 7.
- Copy the 'PCA9955A/B WHT\_RGB LEDs blinking demo i2c address = 0x02h' text file as shown below. From the 'File' drop-down menus select 'Open', and from the 'open data file' window select the 'PCA9955A/B WHT\_RGB LEDs blinking demo i2c address = 0x02h' text file.

Expert Mode Data File 00, Write, Yes, 0, 06, Comments: SW reset 02, Write, Yes, 0, 45, 80, Comments: write IREFALL to 80h (225 uA x 128 = 28.8 mA per channel) 02,Write,Yes,500,82,01,01,01,01,Comments: start write LEDOUTx register to turn on white LEDs 02, Write, Yes, 700, 82, 04, 04, 04, 04, Comments: start write LEDOUTx register to turn on red LEDs 02,Write,Yes,500,82,01,01,01,01,Comments: start write LEDOUTx register to turn on white LEDs 02, Write, Yes, 700, 82, 10, 10, 10, 10, Comments: start write LEDOUTx register to turn on green LEDs 02, Write, Yes, 500, 82, 01, 01, 01, 01, Comments: start write LEDOUTx register to turn on white LEDs 02,Write,Yes,700,82,40,40,40,40,Comments: start write LEDOUTx register to turn on blue LEDs 02, Write, Yes, 300, 82, 01, 00, 00, 00, Comments: start write LEDOUTx register to turn on white LEDs 02, Write, Yes, 300, 82, 00, 05, 00, 00, Comments: start write LEDOUTx register to turn on white, red LEDs 02, Write, Yes, 300, 82, 00, 00, 51, 00, Comments: start write LEDOUTx register to turn on white, Blue\_Green LEDs 02, Write, Yes, 300, 82, 00, 00, 00, 55, Comments: start write LEDOUTx register to turn on white and RGB LEDs 02, Write, Yes, 400, 82, 40, 01, 04, 10, Comments: start write LEDOUTx register to turn on white and RGB LEDs 02,Write,Yes,400,82,10,40,01,04,Comments: start write LEDOUTx register to turn on white and RGB LEDs 02, Write, Yes, 400, 82, 04, 10, 40, 01, Comments: start write LEDOUTx register to turn on white and RGB LEDs 02,Write,Yes,400,82,01,40,10,04,Comments: start write LEDOUTx register to turn on white and RGB LEDs

- 02,Write,Yes,0,81,21,FF,FF,FF,FF,Comments: start write 01h register to program the DMBLNK=1 for blinking, LDRx=11 for group dimming/blinking controlled by GRPPWM, GRPFREQ
- 02,Write,Yes,0,44,C0,Comments: write PWMALL register to set the PWMx=C0h 75% duty cycles for individual LED
- 02,Write,Yes,2000,86,40,00,Comments: write GRPPWM=40h for duty cycle (ON/OFF ratio in 25%) and GRPFREQ= 00h (67 ms for blinking period)
- 02,Write,Yes,2000,86,80,01,Comments: write GRPPWM=80h for duty cycle (ON/OFF ratio in 50%) and GRPFREQ= 02h (131 ms for blinking period)
- 02,Write,Yes,2000,86,A0,02,Comments: write GRPPWM=COh for duty cycle (ON/OFF ratio in 62.5%) and GRPFREQ= 04h (196 ms for blinking period)
- 02,Write,Yes,2000,86,C0,03,Comments: write GRPPWM=FFh for duty cycle (ON/OFF ratio in 75%) and GRPFREO= 06h (262 ms for blinking period)
- 00,Write,Yes,0,06,Comments: SW reset

Sequence: 01, 02, 03, 04, 05, 06, 07, 08, 09, 10, 11, 12, 13, 14, 15, 16, 17, 18, 19, 20, 21, 22, 23

- After opening the 'PCA9955A/B WHT\_RGB LEDs blinking demo i2c address = 0x02h' text file, the Win-I2CUSB GUI in Expert mode screen will be displayed as shown in <u>Figure 8</u>.
- 4. Click the 'Send All' button. All the valid messages on the screen is sent in order of the row number (Msg #). The action is performed one time.

| -   | File     | Edit D       | Device    | Options    | Wind    | ow H     | lelp     |               |                |            |              |            |             |                 |                |                |               |             |        |
|-----|----------|--------------|-----------|------------|---------|----------|----------|---------------|----------------|------------|--------------|------------|-------------|-----------------|----------------|----------------|---------------|-------------|--------|
|     | 26       | 3            | + -       | > 1        |         | 0        |          | CELO 5        |                | Input St   | ate unicourn | Read       |             |                 |                |                |               |             | -      |
| Msq | # Start  | Addre        | ss R/W    | Data       |         | Stop     | Delay    | Notes         |                |            |              |            |             |                 |                |                |               |             |        |
| 1   | ST       | 00           | Write     | 06         |         | Yes      | 0        | SW reset      |                |            |              |            |             |                 |                |                |               |             |        |
| 2   | ST       | 02           | Write     | 45,80      |         | Yes      | 0        | write IREFAL  | LL to 80h      | (225uA :   | x 128 = 28   | .8mA pe    | r channe    | 0               |                |                |               |             |        |
| 3   | ST       | 02           | Write     | 82,01,01,0 | 01,01   | Yes      | 500      | start write L | EDOUTX         | register t | o turn on i  | white LED  | )s          |                 |                |                |               |             |        |
| 4   | ST       | 02           | Write     | 82,04,04,0 | 04,04   | Yes      | 700      | start write L | EDOUTX         | register t | o turn on i  | ed LEDs    |             |                 |                |                |               |             |        |
| 5   | ST       | 02           | Write     | 82,01,01,0 | 01,01   | Yes      | 500      | start write L | EDOUTX         | register t | o turn on i  | white LED  | )5          |                 |                |                |               |             |        |
| 6   | ST       | 02           | Write     | 82,10,10,1 | 10,10   | Yes      | 700      | start write L | EDOUTX         | register t | o turn on a  | preen LEI  | Ds .        |                 |                |                |               |             |        |
| 7   | ST       | 02           | Write     | 82,01,01,0 | 01,01   | Yes      | 500      | start write L | EDOUTX         | register t | o turn on i  | white LED  | )s          |                 |                |                |               |             |        |
| 8   | ST       | 02           | Write     | 82,40,40,4 | 40,40   | Yes      | 700      | start write L | EDOUTX         | register t | o turn on l  | blue LEDS  |             |                 |                |                |               |             |        |
| 9   | ST       | 02           | Write     | 82,01,00,0 | 00,00   | Yes      | 300      | start write L | EDOUTX         | register t | o turn on i  | white LEE  | )s          |                 |                |                |               |             |        |
| 10  | ST       | 02           | Write     | 82,00,05,0 | 00,00   | Yes      | 300      | start write L | EDOUTX         | register t | o turn on i  | white, re- | d LEDs      |                 |                |                |               |             |        |
| 11  | ST       | 02           | Write     | 82,00,00,  | 51,00   | Yes      | 300      | start write L | EDOUT          | register t | o turn on t  | white, Bk  | e_Greer     | LEDs            |                |                |               |             |        |
| 12  | ST       | 02           | Write     | 82,00,00,0 | 00,55   | Yes      | 300      | start write L | EDOUTX         | register t | o turn on i  | white and  | RGB LE      | Ds              |                |                |               |             |        |
| 13  | ST       | 02           | Write     | 82,40,01,0 | 04,10   | Yes      | 400      | start write L | EDOUTX         | register t | o turn on i  | white and  | RGB LE      | Ds              |                |                |               |             |        |
| 14  | ST       | 02           | Write     | 82,10,40,  | 01,04   | Yes      | 400      | start write L | EDOUTX         | register t | o turn on s  | white and  | RGB LE      | Ds              |                |                |               |             |        |
| 15  | ST       | 02           | Write     | 82,04,10,4 | 40,01   | Yes      | 400      | start write L | EDOUTX         | register t | o turn on i  | white and  | RGB LE      | Ds              |                |                |               |             |        |
| 16  | ST       | 02           | Wrte      | 82,01,40,  | 10,04   | Yes      | 400      | start write L | EDOUTX         | register t | o turn on    | white and  | RGB LE      | Ds              |                |                |               |             |        |
| 17  | ST       | 02           | Wrte      | 81,21,FF,F | F,FF,FF | Yes      | 0        | start write 0 | 1h registe     | er to pro  | gram the D   | MBLNK-     | 1 for blini | king, LDRx=1    | 1 for group di | mming/blinki   | ng controlled | d by GRPPWM | GRPFRE |
| 18  | ST       | 02           | Write     | 44,C0      |         | Yes      | 0        | write PWMA    | LL registe     | er to set  | the PWMx     | -C0h 75    | 6 duty c    | ycles for indiv | idual LED      |                |               |             |        |
| 19  | ST       | 02           | Wrte      | 86,40,00   |         | Yes      | 2000     | write GRPPV   | VM-40h f       | for duty ( | vde (ON/     | OFF ratio  | in 25%)     | and GRPFRED     | = 00h (67ms    | for blinking   | period)       |             |        |
| 20  | ST       | 02           | Write     | 86,80,01   |         | Yes      | 2000     | write GRPPV   | VM-Soh f       | for duty o | yde (ON/     | OFF ratio  | in 50%)     | and GRPFREC     | = 02h (131m    | 5 for blinking | period)       |             |        |
| 21  | ST       | 02           | Write     | 86,A0,02   |         | Yes      | 2000     | write GRPPV   | VM-Coh f       | for duty o | yde (ON/     | OFF ratio  | n 62.5%     | ) and GRPFRS    | EQ= 04h (196   | SmS for blink  | ing period)   |             |        |
| 22  | ST       | 02           | Write     | 86,C0,03   |         | Yes      | 2000     | write GRPPV   | VM-FFh fi      | or duty o  | yde (ON/O    | FF ratio   | n 75%) :    | and GRPFREQ     | = 06h (262 m   | nS for blinkin | g period)     |             |        |
| 23  | ST       | 00           | Write     | 06         |         | Yes      | 0        | SW reset      |                |            |              |            |             |                 |                |                |               |             |        |
| 4 1 | 11       |              |           |            |         |          |          |               |                |            |              |            |             |                 |                |                |               |             |        |
| 1   | 100      |              | -         |            |         |          |          |               |                |            |              |            |             |                 |                |                |               |             |        |
| Se  | end Me   | isage        | S         | end All    | S       | end Se   | quence   | Send Co       | ntinuously     | y          |              |            |             |                 |                |                |               |             |        |
| Ac  | tive Msg | = 23         | 1         | Done       | 01,     | 02,03,04 | 4,05,06, | 07,08,09,10,1 | 1, 12, 13, 14, | 15, 16, 17 | ,18,19,20,2  | 1,22,23    | _           |                 |                |                |               |             |        |
|     |          | Di antemiani | on succes | 51         |         | Har      | duate D  | Interted      | 3.3/0          | 5.00       | 00           |            |             |                 | 1000.0         | Hr             |               |             |        |

### Fig 8. Message data in Expert mode to demonstrate all White and RGB LEDs for blinking

## 8.2 Test of LED open or short error detection

The PCA9955A/B can detect an LED open or short condition at its open-drain LED outputs. Users recognize these faults by reading the status of a pair of error bits (ERRx) in error flag registers (EFLAGn) for each channel.

The user can poll the ERROR status bit (bit 6 in MODE2 register) to check if there is a fault condition in any of the 16 channels. The EFLAGn registers can then be read to determine which channels are at fault and the type of fault in those channels.

 Copy the 'PCA9955A/B Open or Short test' text file as shown below. From the 'File' drop-down menus select 'Open', and from the 'open data file' window select the 'PCA9955A/B Open or Short test' text file.

```
Expert Mode Data File
00,Write,Yes,5,06,Comments: software reset
02,Write,Yes,0,98,80,80,Comments: set current to 50% of max in IREF0/IREF1
02,Write,Yes,50,02,05,Comments: set LED0 and LED1 are fully ON
02,Write,Yes,1,01,11,Comments: Clear all error status bits in EFLAGn registers by
writing bit4=1 in MODE2
02,Read,Yes,0,01,Comments: read ERROR status (bit6) in MODE2
02,Write,Yes,0,46,Comments: set EFLAG0 register address
02,Read,Yes,0,00,Comments: Read EFLAG0 status (bit1/0 for LED 0 and bit 3/2 for
LED1 error status)
02,Write,Yes,1,01,11,Comments: Clear all error status bits in EFLAGn registers by
writing bit4=1 in MODE2
02,Write,Yes,0,98,00,00,Comments: set output current to zero in IREF0/IREF1
Sequence:01,02,03,04,05,06,07,08,09
```

- 2. After opening the 'PCA9955A/B Open or Short test' text file, the Win-I2CUSB GUI in Expert mode screen will be displayed as shown in Figure 9.
- 3. Click the 'Send All' button. All the valid messages on the screen is sent in order of the row number (Msg #). The action is performed one time.
- 4. To verify the read data on message line 5 for ERROR status and line 7 for EFLAG status.
- 5. To open the J12 and J16 for open-circuit test on LED0 and LED1, repeat steps <u>3</u> and <u>4</u> to find the error report in message line 5 and line 7.
- To short the J15 and J17 for short-circuit test on LED0 and LED1, repeat steps <u>3</u> and <u>4</u> to find the error report in message line 5 and line 7.

**UM10729** 

| -                       | File   | E                | dit | De   | vice  | Opt                                    | ons    | W      | indo   | W H        | lelp  |               |             |                      |                   | - 1             | 5 × |
|-------------------------|--------|------------------|-----|------|-------|----------------------------------------|--------|--------|--------|------------|-------|---------------|-------------|----------------------|-------------------|-----------------|-----|
|                         | 1 👌    | ы                | 3   | 4    |       | >                                      |        | ß      | 2      | 8          |       | SPIO ?        | FE          | Input State unkown   | Read              |                 |     |
| Msc                     | a # S  | tart             | Add | ress | R/W   | Data                                   |        |        |        | Stop       | Delay | Notes         |             |                      |                   |                 |     |
| 1                       | S      | Т                | 00  |      | Write | 06                                     |        |        |        | Yes        | 5     | software re   | set         |                      |                   |                 |     |
| 2                       | S      | Т                | 02  |      | Write | 98,8                                   | 0,80   |        |        | Yes        | 0     | set current   | to 50% o    | f max in IREF0/IRE   | F1                |                 |     |
| 3                       | S      | Т                | 02  |      | Write | 02,0                                   | 5      |        |        | Yes        | 50    | set LED0 a    | nd LED1 ar  | re fully ON          |                   |                 |     |
| 4                       | S      | Т                | 02  |      | Write | 01,1                                   | 1      |        |        | Yes        | 1     | Clear all err | or status b | its in EFLAGn regist | ters by writing l | bit4=1 in MODE  | 2   |
| 5                       | S      | T                | 02  |      | Read  | 01                                     |        |        |        | Yes        | 0     | read ERRO     | R status (b | it6) in MODE2        |                   |                 |     |
| 6                       | S      | Т                | 02  |      | Write | 46                                     |        |        |        | Yes        | 0     | set EFLAG     | register a  | ddress               |                   |                 |     |
| 7                       | S      | T                | 02  |      | Read  | 00                                     |        |        |        | Yes        | 0     | Read EFLA     | 50 status ( | bit1/0 for LED 0 ar  | nd bit 3/2 for LI | ED1 error statu | s)  |
| 8                       | S      | T                | 02  |      | Write | 01,1                                   | 1      |        |        | Yes        | 1     | Clear all err | or status b | its in EFLAGn regist | ters by writing l | bit4=1 in MODE  | 2   |
| 9                       | S      | Т                | 02  |      | Write | 98,0                                   | 0,00   |        |        | Yes        | 0     | set output    | current to  | zero in IREF0/IREF   | F1                |                 |     |
| •                       | 111    |                  |     |      |       |                                        |        |        |        |            |       |               |             |                      |                   |                 | •   |
| -                       | Send 1 | Message Send All |     |      |       | Se                                     | nd Sec | quence | Send C | ontinuousl | y     |               |             |                      |                   |                 |     |
|                         | Active | ve Msg. = 9 Done |     |      |       | 01,02,03,04,05,06,07,08,09             |        |        |        |            |       |               |             |                      |                   |                 |     |
| Transmission successful |        |                  |     |      |       | Hardware Detected 3.3V On 5.0V On 1000 |        |        |        |            |       |               | kHz         |                      |                   |                 |     |

User manual

## 9. PCA9955A/B evaluation steps with Fm+ development board

| File                                                          | Device                                                                                                    | Options                                                                                                   | Window                                                                           | Help                                             |                   |         |        |                     |         |
|---------------------------------------------------------------|----------------------------------------------------------------------------------------------------|----------------------------------------------------------------------------------------------------|----------------------------------------------------------------------------------|--------------------------------------------------|-------------------|---------|--------|---------------------|---------|
| r -<br> <br>  XP                                              | I/O<br>LED<br>Mas<br>Mul<br>Non<br>Rea<br>The                                                                     | Expanders<br>Blinkers a<br>ter Selecto<br>tiplexers/S<br>-volatile F<br>Time Clo<br>rmal Mana<br>ert Mode | s<br>and Dimme<br>or (2-to-1 o<br>Switches<br>Registers<br>acks<br>agement       | ers<br>demux)                                    | PCA9955 16cl      | PORT A  | PORT   | B PCA96<br>GI       | 572 8ch |
|                                                               | MCU                                                                                                    | -                                                                                                    |                                                                                  | RESISTORS                                        | I2C BUS 1         | PORT D  | PORT C | PCA96<br>GF         | 72 8ch  |
| H N                                                           | Transr<br>KP Fm + B                                                                                               | nission succes<br>oard GUI                                                                                | sful<br>- [I <sup>2</sup> C Exper                                                | USB-I2C H                                        | lardware Detected |         |        |                     | 000 kHz |
| H N)                                                          | Transr<br>KP Fm + B<br>ile Edit                                                                                   | oard GUI<br>Device                                                                                        | - [I <sup>2</sup> C Exper<br>Options                                             | US8-I2CH<br>rt Mode]<br>Window Help              | lardware Detected | 0.00.0  |        | 10                  | 000 kHz |
| ₩sg #                                                         | Transr<br>KP Fm + B<br>ile Edit<br>3 I 9<br>Start Ad                                                              | oard GUI<br>Device                                                                                        | - [I <sup>2</sup> C Exper<br>Options<br>> <table-cell> 1</table-cell>            | USB-12CH<br>rt Mode]<br>Window Help              | iardware Detected |         | Stop?  | Additional<br>Deby  | Notes   |
| F<br>Msg #                                                    | Transr<br>KP Fm + B<br>ile Edit<br>Start Ad                                                                       | oard GUI<br>Device                                                                                        | options                                                                          | USB-12C H<br>rt Mode]<br>Window Help             | ardware Detected  |         | Stop?  | Additional<br>Delay | 000 kHz |
| K N)                                                          | Transr<br>KP Fm + B<br>ile Edit<br>Start Ad                                                                       | oard GUI<br>Device                                                                                        | - [I <sup>2</sup> C Exper<br>Options<br>> <table-cell> 1</table-cell>            | USB-12C H<br>rt Mode]<br>Window Help             | iardware Detected |         | Stop?  | Additional<br>Delay | 000 kHz |
| Msg #                                                         | Transr<br>KP Fm+ B<br>ile Edit<br>Start Ad<br>ST<br>ST                                                            | oard GUI<br>Device                                                                                        | options                                                                          | USB-12CH<br>rt Mode)<br>Window Help              | iardware Detected |         | Stop?  | Additional<br>Delay | 000 kHz |
| Msg #                                                         | Transr<br>KP Fm+ B<br>ile Edit<br>Start Ad<br>ST<br>ST<br>ST                                                      | oard GUI<br>Device                                                                                        | - [I <sup>2</sup> C Exper<br>Options                                             | USB-12C H<br>rt Mode]<br>Window Help             | iardware Detected |         | Stop?  | Additional<br>Delay | 000 kHz |
| Msg #                                                         | Transr<br>KP Fm + B<br>ile Edit<br>Start Ad<br>ST<br>ST<br>ST<br>ST<br>ST                                         | oard GUI<br>Device                                                                                        | - [I <sup>2</sup> C Exper<br>Options<br>> <table-cell> 👔 [<br/>Data</table-cell> | USB-12C H<br>rt Mode]<br>Window Help             | ardware Detected  |         | Stop?  | Additional<br>Delay | 000 kHz |
| Msg #                                                         | Transr<br>KP Fm + B<br>ile Edit<br>Start Ad<br>ST<br>ST<br>ST<br>ST<br>ST<br>ST<br>ST                             | oard GUI<br>Device                                                                                        | - [I <sup>2</sup> C Exper<br>Options<br>> Ia [<br>Data                           | USB-12C H<br>rt Mode]<br>Window Help             | ardware Detected  |         | Stop?  | Additional<br>Delay | Notes   |
| Msg #                                                         | Transo<br>KP Fm + B<br>ile Edit<br>Start Ad<br>ST<br>ST<br>ST<br>ST<br>ST<br>ST<br>ST<br>ST                       | oard GUI<br>Device                                                                                        | II <sup>2</sup> C Exper<br>Options<br>IIIIIIIIIIIIIIIIIIIIIIIIIIIIIIIIIIII       | USB-12C H<br>rt Mode]<br>Window Help<br>Market & | iardware Detected |         | Stop?  | Additional<br>Delay | Notes   |
| Msg #<br>1<br>2<br>3<br>4<br>5<br>6<br>7<br>8                 | Transo<br>KP Fm + B<br>ile Edit<br>Start Ad<br>ST<br>ST<br>ST<br>ST<br>ST<br>ST<br>ST<br>ST<br>ST                 | oard GUI<br>Device                                                                                        | II <sup>2</sup> C Exper<br>Options<br>IIIIIIIIIIIIIIIIIIIIIIIIIIIIIIIIIIII       | USB-12CH<br>rt Mode]<br>Window Help              | iardware Detected |         | Stop?  | Additional<br>Delay | 000 kHz |
| Msg #<br>1<br>2<br>3<br>4<br>5<br>6<br>7<br>8                 | Transr<br>KP Fm + B<br>ile Edit<br>Start Ad<br>ST<br>ST<br>ST<br>ST<br>ST<br>ST<br>ST<br>ST<br>ST<br>ST           | oard GUI<br>Device                                                                                        | - [I <sup>2</sup> C Exper<br>Options<br>Continue<br>Data                         | USB-12C H<br>rt Mode]<br>Window Help             | iardware Detected |         | Stop?  | Additional<br>Delay | 000 kHz |
| NX<br>Msg #<br>1<br>2<br>3<br>4<br>5<br>6<br>7<br>8<br>(IIII) | Transo<br>KP Fm + B<br>ile Edit<br>Start Ad<br>ST<br>ST<br>ST<br>ST<br>ST<br>ST<br>ST<br>ST<br>ST                 | oard GUI<br>Device                                                                                        | II <sup>2</sup> C Exper<br>Options<br>IIIIIIIIIIIIIIIIIIIIIIIIIIIIIIIIIIII       | USB-12C H<br>rt Mode]<br>Window Help             | ardware Detected  |         | Stop?  | Additional<br>Delay | Notes   |
| ► N)<br>► F<br>► F<br>► F<br>► F<br>► F<br>► F<br>► F<br>► F  | Transr<br>KP Fm + B<br>ile Edit<br>ile Start Ad<br>ST<br>ST<br>ST<br>ST<br>ST<br>ST<br>ST<br>ST<br>ST<br>MMMSSage | oard GUI<br>Device                                                                                        | - [I <sup>2</sup> C Exper<br>Options                                             | USB-12C H<br>rt Mode]<br>Window Help<br>         | ardware Detected  | nuously | Stop?  | Additional<br>Delay | Notes   |
| ► N)<br>► F F<br>► F<br>► F<br>► F<br>► F<br>► F<br>► F<br>►  | Transr<br>KP Fm + B<br>ile Edit<br>Start Ad<br>ST<br>ST<br>ST<br>ST<br>ST<br>ST<br>ST<br>ST<br>ST<br>ST           | oard GUI<br>Device                                                                                        | - [I <sup>2</sup> C Exper<br>Options                                             | USB-12C H<br>rt Mode]<br>Window Help<br>         | sce               | nuously | Stop?  | Additional<br>Delay | Notes   |

The PCA9955A/B is controlled by Fm+ development board GUI in Expert mode, as shown in Figure 10.

## Fig 10. Select the Expert mode from Fm+ development board GUI

Connect the hardware as described in <u>Section 4.3</u>. All jumpers are in default setting and device address is set to 0x02 on J7, J9 and J10 (set AD[0:2] = GND) for PCA9955A/B demo board. When you have correctly installed the software and the demonstration board hardware is connected and recognized by the computer, start the Fm+ development board software. As shown in Figure 10, when the demonstration board hardware is correctly connected to the USB port and the computer recognizes it, the message 'USB-I2C Hardware Detected' is displayed on the bottom of the window.

## 9.1 PCA9955A/B blinking and gradation demo for all LEDs

- 1. From the 'Device' drop-down menus select 'Expert Modes' as shown in Figure 10.
- Copy the 'PCA9955A/B WHT\_RGB LEDs blinking & gradation demo i2c address = 0x02h' text file as shown below. From the 'File' drop-down menus select 'Open', and from the 'open data file' window to select the 'PCA9955A/B WHT\_RGB LEDs blinking & gradation demo i2c address = 0x02h' text file.

```
Expert Mode Data File
00, Write, Yes, 0, 06, Comments: SW reset
02, Write, Yes, 0, 45, 80, Comments: write IREFALL to 80h (225uA x 128 = 28.8mA per
     channel)
02, Write, Yes, 500, 82, 01, 01, 01, 01, Comments: start write LEDOUTx register to turn on
     white LEDs
02, Write, Yes, 700, 82, 04, 04, 04, 04, Comments: start write LEDOUTx register to turn on
     red LEDs
02, Write, Yes, 500, 82, 01, 01, 01, 01, Comments: start write LEDOUTx register to turn on
     white LEDs
02,Write,Yes,700,82,10,10,10,10,Comments: start write LEDOUTx register to turn on
     green LEDs
02, Write, Yes, 500, 82, 01, 01, 01, 01, Comments: start write LEDOUTx register to turn on
     white LEDs
02,Write,Yes,700,82,40,40,40,40,Comments: start write LEDOUTx register to turn on
     blue LEDs
02,Write,Yes,300,82,01,00,00,00,Comments: start write LEDOUTx register to turn on
     white LEDs
02, Write, Yes, 300, 82, 00, 05, 00, 00, Comments: start write LEDOUTx register to turn on
     white, red LEDs
02, Write, Yes, 300, 82, 00, 00, 51, 00, Comments: start write LEDOUTx register to turn on
     white, Blue_Green LEDs
02,Write,Yes,300,82,00,00,00,55,Comments: start write LEDOUTx register to turn on
     white and RGB LEDs
02, Write, Yes, 400, 82, 40, 01, 04, 10, Comments: start write LEDOUTx register to turn on
     white and RGB LEDs
02, Write, Yes, 400, 82, 10, 40, 01, 04, Comments: start write LEDOUTx register to turn on
     white and RGB LEDs
02, Write, Yes, 400, 82, 04, 10, 40, 01, Comments: start write LEDOUTx register to turn on
     white and RGB LEDs
02, Write, Yes, 400, 82, 01, 40, 10, 04, Comments: start write LEDOUTx register to turn on
     white and RGB LEDs
02, Write, Yes, 0, 81, 21, FF, FF, FF, FF, Comments: start write 01h register to program the
     DMBLNK=1 for blinking, LDRx=11 for group dimming/blinking controlled by
     GRPPWM, GRPFREO
02,Write,Yes,0,44,C0,Comments: write PWMALL register to set the PWMx=C0h 75% duty
     cycles for individual LED
02, Write, Yes, 2000, 86, 40, 00, Comments: write GRPPWM=40h for duty cycle (ON/OFF ratio
     in 25%) and GRPFREQ= 00h (67mS for blinking period)
02, Write, Yes, 2000, 86, 80, 01, Comments: write GRPPWM=80h for duty cycle (ON/OFF ratio
     in 50%) and GRPFREQ= 02h (131mS for blinking period)
02,Write,Yes,2000,86,A0,02,Comments: write GRPPWM=COh for duty cycle (ON/OFF ratio
```

in 62.5%) and GRPFREQ= 04h (196mS for blinking period)

- 02,Write,Yes,2000,86,C0,03,Comments: write GRPPWM=FFh for duty cycle (ON/OFF ratio in 75%) and GRPFREQ= 06h (262 mS for blinking period)
- 00,Write,Yes,0,06,Comments: write SW reset
- 02,Write,Yes,0,81,01,Comments: set linear curve
- 02,Write,Yes,0,82,05,05,05,05,Comments: set LDR= 01, turn white & red LED ON
- - 60-step, 64ms & 450ua per step, ramp up/dn time 3.9s & hold on/off (0.25s)
- 02,Write,Yes,8200,45,01,Comments: set IREFALL not 0 to enable LED outputs
- 00,Write,Yes,0,06,Comments: write SW reset
- 02, Write, Yes, 1, 81, 05, Comments: set exponential curve
- 02,Write,Yes,0,82,11,11,11,11,Comments: set LDR= 01, turn white & green LED ON
- - 60-step, 64ms &450ua per step, ramp up/dn time 3.9s & hold on/off (0.25s)
- 02,Write,Yes,8200,45,01,Comments: set IREFALL not 0 to enable LED outputs
- 00,Write,Yes,0,06,Comments: write SW reset
- 02,Write,Yes,1,81,05,Comments: set exponential curve
- 02,Write,Yes,0,82,41,41,41,41,Comments: set LDR= 01, turn white & blue LED ON
- 00,Write,Yes,0,06,Comments: write SW reset
- Sequence: 01, 02, 03, 04, 05, 06, 07, 08, 09, 10, 11, 12, 13, 14, 15, 16, 17, 18, 19, 20, 21, 22, 23, 24, 25, 26, 27, 28, 29, 30, 31, 32, 33, 34, 35, 36, 37, 38
- After opening the 'PCA9955A/B WHT\_RGB LEDs blinking & gradation demo i2c address = 0x02h' text file, the 'NXP Fm+ Board GUI' in Expert mode screen is displayed as shown in Figure 11.
- 4. Click the 'Send All' button. All the valid messages on the screen will be sent in the order of the row number (Msg #). The action will be performed one time.

**UM10729** 

| 🍫 F   | ile E    | dit De     | vice    | Options W      | indow Help         |             |                           |                 |         |             | - 8                                                            |
|-------|----------|------------|---------|----------------|--------------------|-------------|---------------------------|-----------------|---------|-------------|----------------------------------------------------------------|
| 1     | ۵ 🔁      | 🤊 🕴        | ┝ -     | 🌭 🔓 🔒          | 🧶 🗷                |             |                           |                 |         |             |                                                                |
| Msg # | Start    | Address    | R/W     | Data           |                    |             |                           | 9               | Stop?   | Additional  | Notes                                                          |
|       |          |            |         |                |                    |             |                           |                 |         | Delay       |                                                                |
| 1     | ST       | 00         | Write   | 06             |                    |             |                           |                 | Yes     | 0           | SW reset                                                       |
| 2     | ST       | 02         | Write   | 45,80          |                    |             |                           |                 | Yes     | 0           | write IREFALL to 80h (225uA x 128 = 28.8mA per channel)        |
| 3     | ST       | 02         | Write   | 82,01,01,01,0  | 1                  |             |                           |                 | Yes     | 500         | start write LEDOUTx register to turn on white LEDs             |
| 4     | ST       | 02         | Write   | 82,04,04,04,0  | 4                  |             |                           |                 | Yes     | 700         | start write LEDOUTx register to turn on red LEDs               |
| 5     | ST       | 02         | Write   | 82,01,01,01,0  | 1                  |             |                           |                 | Yes     | 500         | start write LEDOUTx register to turn on white LEDs             |
| 6     | ST       | 02         | Write   | 82,10,10,10,1  | 0                  |             |                           |                 | Yes     | 700         | start write LEDOUTx register to turn on green LEDs             |
| 7     | ST       | 02         | Write   | 82,01,01,01,0  | 1                  |             |                           |                 | Yes     | 500         | start write LEDOUTx register to turn on white LEDs             |
| 8     | ST       | 02         | Write   | 82,40,40,40,4  | 0                  |             |                           |                 | Yes     | 700         | start write LEDOUTx register to turn on blue LEDs              |
| 9     | ST       | 02         | Write   | 82,01,00,00,0  | 0                  |             |                           |                 | Yes     | 300         | start write LEDOUTx register to turn on white LEDs             |
| 10    | ST       | 02         | Write   | 82,00,05,00,0  | 0                  |             |                           |                 | Yes     | 300         | start write LEDOUTx register to turn on white, red LEDs        |
| 11    | ST       | 02         | Write   | 82,00,00,51,0  | 0                  |             |                           |                 | Yes     | 300         | start write LEDOUTx register to turn on white, Blue_Green LEDs |
| 12    | ST       | 02         | Write   | 82,00,00,00,5  | 5                  |             |                           |                 | Yes     | 300         | start write LEDOUTx register to turn on white and RGB LEDs     |
| 13    | ST       | 02         | Write   | 82,40,01,04,1  | 0                  |             |                           |                 | Yes     | 400         | start write LEDOUTx register to turn on white and RGB LEDs     |
| 14    | ST       | 02         | Write   | 82,10,40,01,0  | 4                  |             |                           |                 | Yes     | 400         | start write LEDOUTx register to turn on white and RGB LEDs     |
| 15    | ST       | 02         | Write   | 82,04,10,40,0  | 1                  |             |                           |                 | Yes     | 400         | start write LEDOUTx register to turn on white and RGB LEDs     |
| 16    | ST       | 02         | Write   | 82,01,40,10,0  | 4                  |             |                           |                 | Yes     | 400         | start write LEDOUTx register to turn on white and RGB LEDs     |
| 17    | ST       | 02         | Write   | 81,21,FF,FF,FF | ;FF                |             |                           |                 | Yes     | 0           | start write 01h register to program the DMBLNK=1 for blinking, |
| 18    | ST       | 02         | Write   | 44,C0          |                    |             |                           |                 | Yes     | 0           | write PWMALL register to set the PWMx=C0h 75% duty cycles for  |
| 19    | ST       | 02         | Write   | 86,40,00       |                    |             |                           |                 | Yes     | 2000        | write GRPPWM=40h for duty cycle (ON/OFF ratio in 25%) and      |
| 20    | ST       | 02         | Write   | 86,80,01       |                    |             |                           |                 | Yes     | 2000        | write GRPPWM=80h for duty cycle (ON/OFF ratio in 50%) and      |
| 21    | ST       | 02         | Write   | 86,A0,02       |                    |             |                           |                 | Yes     | 2000        | write GRPPWM=C0h for duty cycle (ON/OFF ratio in 62.5%) and    |
| 22    | ST       | 02         | Write   | 86,00,03       |                    |             |                           |                 | Yes     | 2000        | write GRPPWM=FFh for duty cycle (ON/OFF ratio in 75%) and      |
| 23    | ST       | 00         | Write   | 06             |                    |             |                           |                 | Yes     | 0           | write SW reset                                                 |
| 24    | 51       | 02         | write   | 81,01          | -                  |             |                           |                 | Yes     | 0           | set linear curve                                               |
| 25    | ST       | 02         | write   | 82,05,05,05,0  | 5                  |             |                           |                 | Yes     | 0           | set LDR= 01, turn white & red LED ON                           |
| 20    | ST       | 02         | Write   | A8,C1,47,C9,7  | 8,00,00,00,00,0    | 0,00,00,00  | ,00,00,00,00,33,3         | 33,00,00,00     | Yes     | 1           | set groupu in continuous mode, IKEF_GKP=120X225=27mA, 60-step, |
| 2/    | 51       | 02         | write   | 45,01          |                    |             |                           |                 | Yes     | 8200        | set IREFALL NOT 0 to enable LED outputs                        |
| 28    | 51       | 00         | Write   | 00             |                    |             |                           |                 | Yes     | 1           | while Sw reset                                                 |
| 29    | от<br>СТ | 02         | Write   | 01,05          | 1                  |             |                           |                 | Vec     | 0           | set LDB = 01, ture white 8, green LED ON                       |
| 30    | 51<br>CT | 02         | Write   | 02,11,11,11,1  | 1                  |             | 00 00 00 00 EE E          | F 00 00 00      | Vec     | 1           | set crowp0 in continuous mode. TPEE_CPD=240v22E=27mA_E0 stor   |
| 31    | 51<br>CT | 02         | Write   | 45.01          | 0,00,00,00,00,00,0 | 0,00,00,00  | ,00,00,00,00,55,3         | 3,00,00,00      | Vec     | 1 0200      | set IPEEALL not 0 to onable LED outputs                        |
| 32    | ST<br>CT | 02         | Write   | 45,01          |                    |             |                           |                 | Voc     | 8200        | write SW recet                                                 |
| 24    | ST<br>CT | 00         | Write   | 91.05          |                    |             |                           |                 | Voc     | 1           | set expensetial curve                                          |
| 25    | ST       | 02         | Write   | 82 41 41 41 4  | 1                  |             |                           |                 | Vac     | 0           | set LDR= 01 turn white & blue LED ON                           |
| 26    | ST ST    | 02         | Write   | AP C1 47 C0 7  | 8 00 00 00 00 0    | 0 00 00 00  | 00.00.00.00.00.00         | 00.00.00        | Vac     | 1           | set group() in continuous mode IPEE GPD=240v225=27mA =0 ston   |
| 30    | ST       | 02         | Write   | 45.01          | 0,00,00,00,00,00,0 | 0,00,00,00  | ,00,00,00,00,99,9         | 5,00,00,00      | Vec     | 8200        | set IREFALL not 0 to enable LED outputs                        |
| 38    | ST       | 00         | Write   | 06             |                    |             |                           |                 | Yes     | 0200        | write SW reset                                                 |
| Car   | od More  |            | S.      | and All        | Sand Sequence      | a Sand      | Continuously              |                 |         |             |                                                                |
| Acti  | ive Mer  | = 1        | 30      | Ide            | 01 02 02 04 05 05  | 07.09.00.4  | 0.11.10.12.14.15.14       | 6 17 19 10 20 1 | 21.22.5 | 2 24 25 20  | Double-click on the                                            |
| ACU   | ive msg. | - 1        |         | iue C.I.       | 01,02,03,04,05,06  | ,07,08,09,1 | u, 11, 12, 13, 14, 15, 16 | 5,17,18,19,20,  | 21,22,2 | :5,24,25,26 | 4000 [11]                                                      |
|       | Tr       | ansmission | success | STUI           | USB-12C Har        | rdware Dete | ctea                      |                 |         |             | 1000 KHz                                                       |

UM10729

## 10. Support

For support, send an e-mail to: i2c.support@nxp.com

## **11. Abbreviations**

| Table 3. Abbre       | viations                     |
|----------------------|------------------------------|
| Acronym              | Description                  |
| ESD                  | ElectroStatic Discharge      |
| Fm+                  | Fast-mode Plus               |
| GUI                  | Graphical User Interface     |
| I <sup>2</sup> C-bus | Inter-Integrated Circuit bus |
| IC                   | Integrated Circuit           |
| LED                  | Light Emitting Diode         |
| PC                   | Personal Computer            |
| PWM                  | Pulse Width Modulator        |
| RAM                  | Random Access Memory         |
| RGB                  | Red/Green/Blue               |
| RGBA                 | Red/Green/Blue/Amber         |
| SMBus                | System Management Bus        |
| USB                  | Universal Serial Bus         |

## 12. References

- [1] PCA9955A, 16-channel Fm+ I<sup>2</sup>C-bus 57 mA / 20 V constant current LED driver — Product data sheet; NXP Semiconductors; www.nxp.com/documents/data\_sheet/PCA9955A.pdf
- [2] UM10206, I2C Demonstration Board 2005-1 Quick Start Guide NXP Semiconductors; <u>www.nxp.com/documents/user\_manual/UM10206.pdf</u>

## 13. Legal information

## 13.1 Definitions

**Draft** — The document is a draft version only. The content is still under internal review and subject to formal approval, which may result in modifications or additions. NXP Semiconductors does not give any representations or warranties as to the accuracy or completeness of information included herein and shall have no liability for the consequences of use of such information.

## 13.2 Disclaimers

Limited warranty and liability — Information in this document is believed to be accurate and reliable. However, NXP Semiconductors does not give any representations or warranties, expressed or implied, as to the accuracy or completeness of such information and shall have no liability for the consequences of use of such information. NXP Semiconductors takes no responsibility for the content in this document if provided by an information source outside of NXP Semiconductors.

In no event shall NXP Semiconductors be liable for any indirect, incidental, punitive, special or consequential damages (including - without limitation - lost profits, lost savings, business interruption, costs related to the removal or replacement of any products or rework charges) whether or not such damages are based on tort (including negligence), warranty, breach of contract or any other legal theory.

Notwithstanding any damages that customer might incur for any reason whatsoever, NXP Semiconductors' aggregate and cumulative liability towards customer for the products described herein shall be limited in accordance with the *Terms and conditions of commercial sale* of NXP Semiconductors.

**Right to make changes** — NXP Semiconductors reserves the right to make changes to information published in this document, including without limitation specifications and product descriptions, at any time and without notice. This document supersedes and replaces all information supplied prior to the publication hereof.

Suitability for use — NXP Semiconductors products are not designed, authorized or warranted to be suitable for use in life support, life-critical or safety-critical systems or equipment, nor in applications where failure or malfunction of an NXP Semiconductors product can reasonably be expected to result in personal injury, death or severe property or environmental damage. NXP Semiconductors and its suppliers accept no liability for inclusion and/or use of NXP Semiconductors products in such equipment or applications and therefore such inclusion and/or use is at the customer's own risk.

**Applications** — Applications that are described herein for any of these products are for illustrative purposes only. NXP Semiconductors makes no representation or warranty that such applications will be suitable for the specified use without further testing or modification.

Customers are responsible for the design and operation of their applications and products using NXP Semiconductors products, and NXP Semiconductors accepts no liability for any assistance with applications or customer product design. It is customer's sole responsibility to determine whether the NXP Semiconductors product is suitable and fit for the customer's applications and products planned, as well as for the planned application and use of customer's third party customer(s). Customers should provide appropriate design and operating safeguards to minimize the risks associated with their applications and products.

NXP Semiconductors does not accept any liability related to any default, damage, costs or problem which is based on any weakness or default in the customer's applications or products, or the application or use by customer's third party customer(s). Customer is responsible for doing all necessary testing for the customer's applications and products using NXP Semiconductors products in order to avoid a default of the applications and the products or of the application or use by customer's third party customer(s). NXP does not accept any liability in this respect.

**Export control** — This document as well as the item(s) described herein may be subject to export control regulations. Export might require a prior authorization from competent authorities.

**Evaluation products** — This product is provided on an "as is" and "with all faults" basis for evaluation purposes only. NXP Semiconductors, its affiliates and their suppliers expressly disclaim all warranties, whether express, implied or statutory, including but not limited to the implied warranties of non-infringement, merchantability and fitness for a particular purpose. The entire risk as to the quality, or arising out of the use or performance, of this product remains with customer.

In no event shall NXP Semiconductors, its affiliates or their suppliers be liable to customer for any special, indirect, consequential, punitive or incidental damages (including without limitation damages for loss of business, business interruption, loss of use, loss of data or information, and the like) arising out the use of or inability to use the product, whether or not based on tort (including negligence), strict liability, breach of contract, breach of warranty or any other theory, even if advised of the possibility of such damages.

Notwithstanding any damages that customer might incur for any reason whatsoever (including without limitation, all damages referenced above and all direct or general damages), the entire liability of NXP Semiconductors, its affiliates and their suppliers and customer's exclusive remedy for all of the foregoing shall be limited to actual damages incurred by customer based on reasonable reliance up to the greater of the amount actually paid by customer for the product or five dollars (US\$5.00). The foregoing limitations, exclusions and disclaimers shall apply to the maximum extent permitted by applicable law, even if any remedy fails of its essential purpose.

**Translations** — A non-English (translated) version of a document is for reference only. The English version shall prevail in case of any discrepancy between the translated and English versions.

## 13.3 Trademarks

Notice: All referenced brands, product names, service names and trademarks are the property of their respective owners.

I<sup>2</sup>C-bus — logo is a trademark of NXP Semiconductors N.V.

**User manual** 

## 14. Contents

| 1    | Introduction 3                                     |
|------|----------------------------------------------------|
| 2    | Features 3                                         |
| 3    | Getting started 3                                  |
| 3.1  | Assumptions                                        |
| 3.2  | Static handling requirements 3                     |
| 3.3  | Minimum system requirements 3                      |
| 3.4  | Power requirements 3                               |
| 4    | Installation 4                                     |
| 4.1  | I2C demo board 2005-1 and Win-I2CUSB Lite software |
| 4.2  | OM13483 connection to I2C demo board 2005-1        |
| 4.3  | OM13483 connection to Fm+ I2C bus                  |
|      | development board 6                                |
| 4.4  | OM13483 connection to Win-I2CUSB hardware          |
|      | adapter board 7                                    |
| 5    | Hardware description 8                             |
| 6    | Schematic 11                                       |
| 7    | OM13483 demonstration board main                   |
|      | components 13                                      |
| 8    | PCA9955A/B evaluation steps 13                     |
| 8.1  | PCA9955A/B blinking demo for all White and RGB     |
|      | LEDs                                               |
| 8.2  | lest of LED open or short error detection 16       |
| 9    | PCA9955A/B evaluation steps with Fm+               |
| ~ .  | development board                                  |
| 9.1  | PCA9955A/B blinking and gradation demo for all     |
|      | LEDS 19                                            |
| 10   | Support                                            |
| 11   | Abbreviations 22                                   |
| 12   | References 22                                      |
| 13   | Legal information 23                               |
| 13.1 | Definitions                                        |
| 13.2 | Disclaimers                                        |
| 13.3 | Irademarks                                         |
| 14   | Contents                                           |

Please be aware that important notices concerning this document and the product(s) described herein, have been included in section 'Legal information'.

© NXP Semiconductors B.V. 2017.

#### All rights reserved.

For more information, please visit: http://www.nxp.com For sales office addresses, please send an email to: salesaddresses@nxp.com

Date of release: 1 August 2017 Document identifier: UM10729

## **X-ON Electronics**

Largest Supplier of Electrical and Electronic Components

Click to view similar products for LED Lighting Development Tools category:

Click to view products by NXP manufacturer:

Other Similar products are found below :

MIC2870YFT EV ADP8860DBCP-EVALZ LM3404MREVAL ADM8843EB-EVALZ TDGL014 ISL97682IRTZEVALZ LM3508TLEV EA6358NH MAX16826EVKIT MAX16839EVKIT+ TPS92315EVM-516 MAX6956EVKIT+ OM13321,598 DC986A DC909A DC824A STEVAL-LLL006V1 IS31LT3948-GRLS4-EB 104PW03F PIM526 PIM527 MAX6946EVKIT+ MAX20070EVKIT# MAX21610EVKIT# MAX6951EVKIT MAX20090BEVKIT# MAX20092EVSYS# PIM498 AP8800EV1 ZXLD1370/1EV4 MAX6964EVKIT TLC59116EVM-390 1216.1013 TPS61176EVM-566 TPS61197EVM TPS92001EVM-628 1270 1271.2004 1272.1030 1273.1010 1278.1010 1279.1002 1279.1001 1282.1000 1293.1900 1293.1800 1293.1700 1293.1500 1293.1100 1282.1400